## Assigning and Managing RISE Benchmark Assessments

- 1. Access your account in Nextera Admin: <u>https://ut.nextera.questarai.com/Admin/Accounts/Login</u>
- 2. From the Home screen, click on the "Change" button located at the top of the screen. Select "Benchmarks" and complete the information in dropdown menu. Don't forget to select a content area.
- 3. Select "Benchmark Assessments" from the task bar. The "Manage Benchmarks" window opens.
- 4. Benchmark tests will be listed here. To preview a benchmark, select and click "View." The benchmark test name, subject, and description will load. Please note: assign one benchmark assessment at a time to your course(s) until you are familiar with the program.
- 5. If you have multiple courses or groups, select the course/group that will be assigned the benchmark by clicking on the box next to the appropriate course.
- 6. Set the testing window. Make sure to set a range that allows for absent students.
- 7. Click on "Assign benchmark assessment." You will see the Access Code for the assessment on the left side of the screen. You will see the "Print IDs & passwords" button on the right.
- 8. Print test tickets for students. DO NOT write the Access Code on the tickets.
- 9. Read the Benchmark TAM instructions to the class.
- 10. Students complete the benchmark. Monitor student progress from the benchmark assessment display.
- 11. Once students have completed the benchmark, a raw score will be available in the "Auto Score" column.
- 12. To view individual results, select the link in the "Final Score" column.
- 13. Select "Reports" to view test results for the course/group. You will need to select the benchmark test and group/course from the list.
- 14. The interactive report will display. The following information is available:
  - a. Clicking on an individual student name will allow you to view previous benchmark assignments
  - b. Clicking in the "Scale Score" column will show the student's Individual Student Report
  - c. Clicking on each score point will show the student's response and points earned
  - d. For Writing: click the score point to view writing prompt and student response
  - e.

For detailed instructions, consult the RISE Nextera User Guide located on the Public Portal at utportal.questarai.com

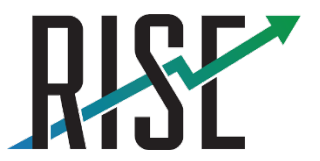